## Universal Energy Meter Quick User Guide

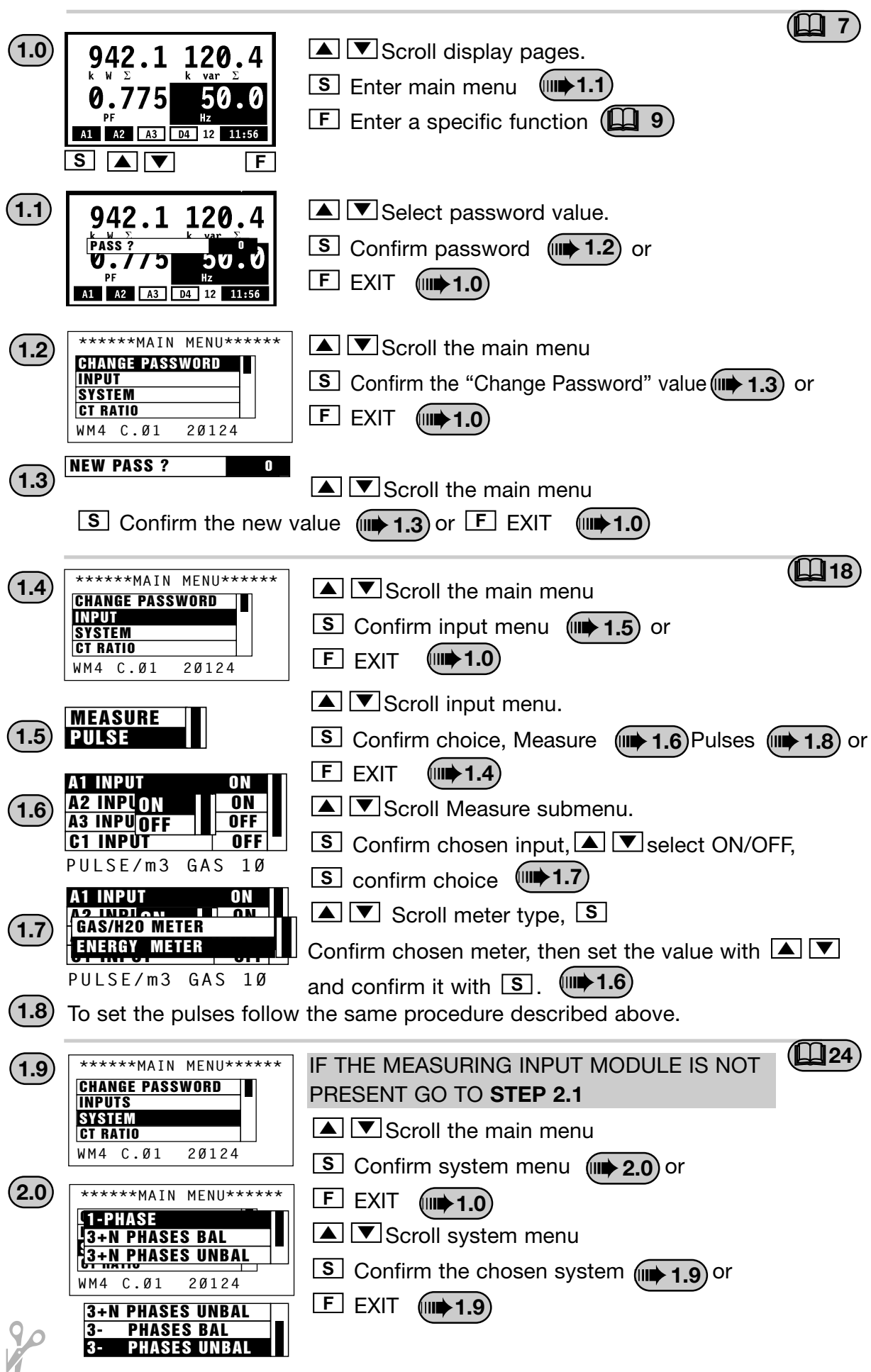

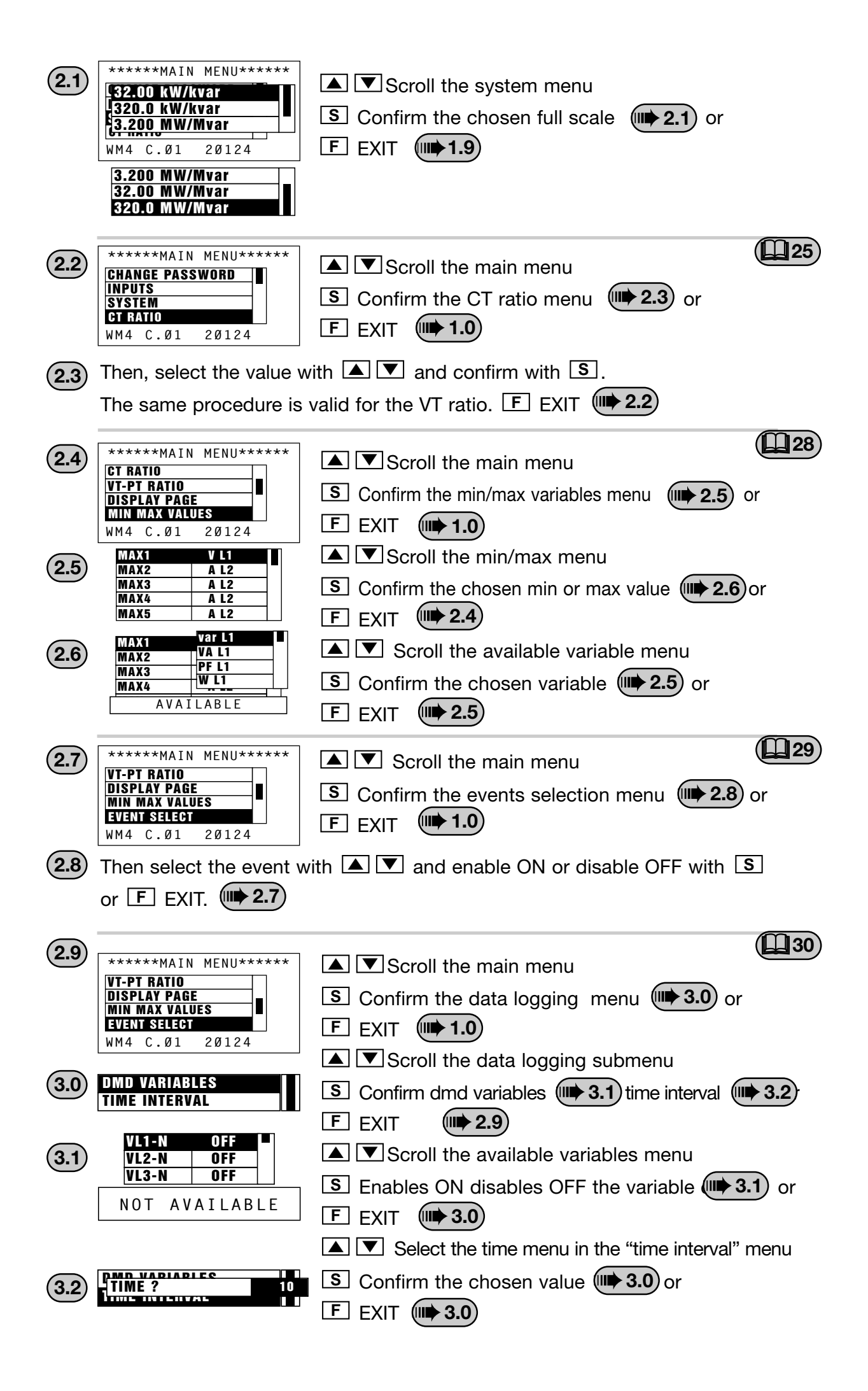

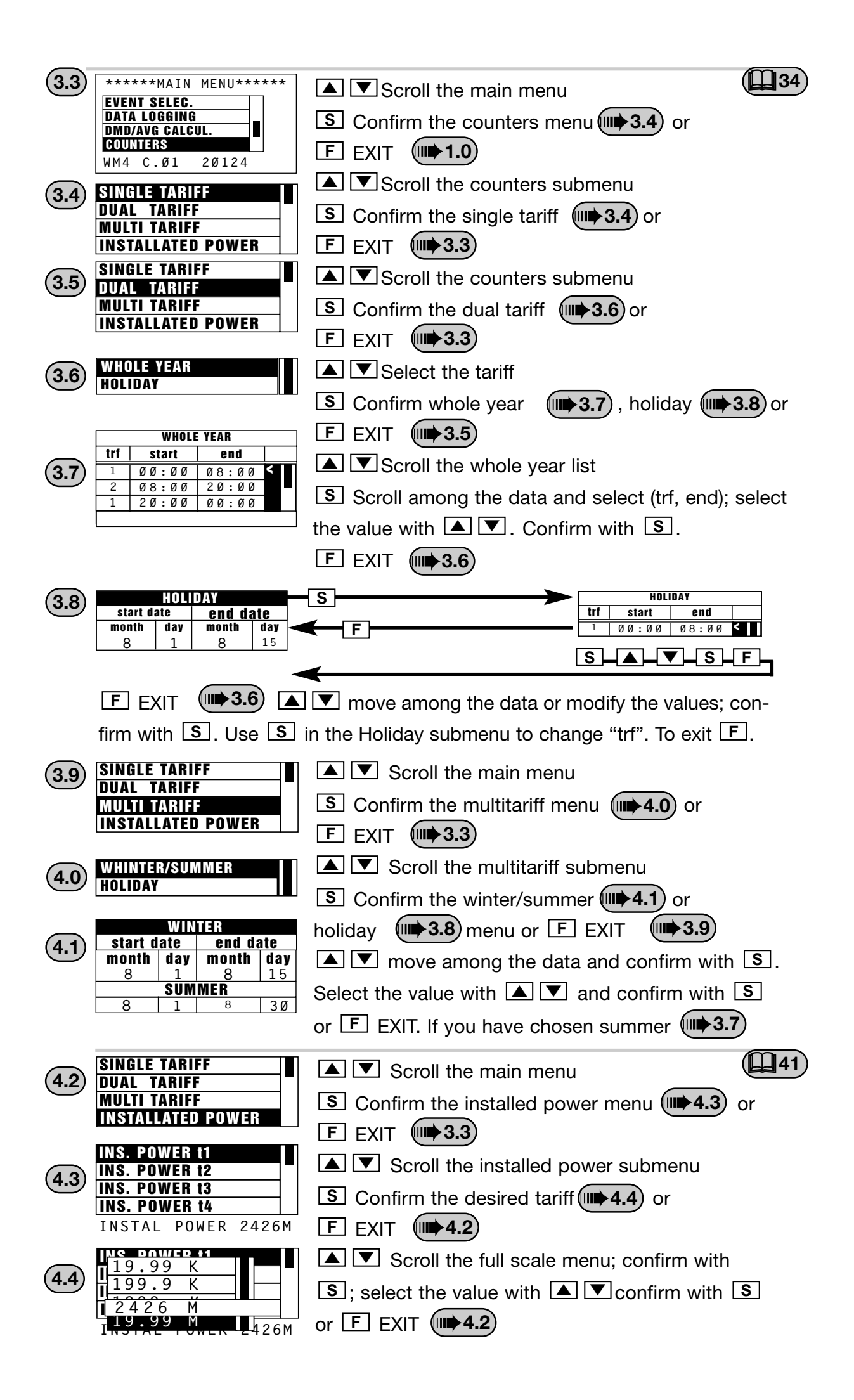

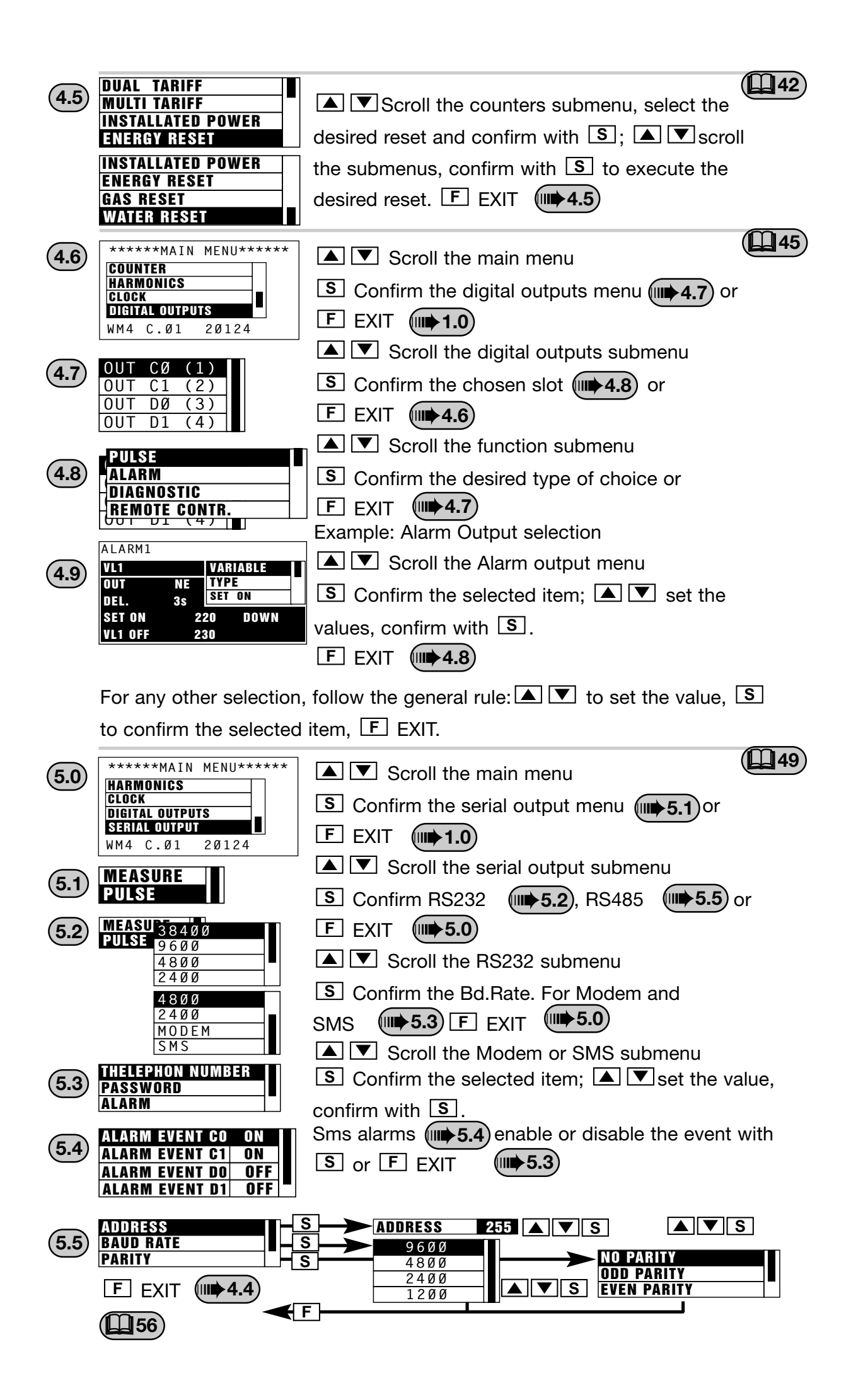